# Инструкция по подаче статьи:

1. Зарегистрируйтесь на сайте <u>www.sci-conf.tou.edu.kz</u>, используя ваш еmail и пароль. При регистрации следует указать полное ФИО.

**ВНИМАНИЕ!** Убедитесь, что Вы ввели своё ФИО без ошибок, поскольку именно оно будет отображено на сертификате.

| Международная научно-практическая                                                       | Международная научная конференция                                                |
|-----------------------------------------------------------------------------------------|----------------------------------------------------------------------------------|
| конференция «XIII Торайгыровские чтения»                                                | молодых ученых, магистрантов, студентов и<br>школьников «XXI Сатпаевские чтения» |
| Приглашаем ученых, преподавателей,<br>учителей школ, локторантов, масистрантов и        | Приглашаем ученых, преподавателей,                                               |
| студентов принять участие в                                                             | учителей школ, докторантов, магистрантов,                                        |
| Межлунаролной научно-практической                                                       | студентов и учащихся школ с 5 по 11 классы (в                                    |
| конференции «XIII Торайгыровские чтения»                                                | соавторстве с руководителем) и всех, кто                                         |
| 29 okta6pg 2021 rona                                                                    | принять участие в                                                                |
|                                                                                         | Межлунаролной научной конференции                                                |
| По итогам конференции оудет                                                             | молодых ученых, магистрантов, студентов и                                        |
| опусликован соорник научных статей.                                                     | школьников «XXI Сатпаевские чтения»                                              |
| Сборник будет представлен в электронном                                                 | Внимание! Пленарное заседание                                                    |
| будут выданы сертификаты, а для участников                                              | конференции состоится                                                            |
| пленарного заседания – благодарственные письма.                                         | 12 апреля 2021 года в 11:00 часов (программа)                                    |
|                                                                                         | Подключиться к конференции Zoom                                                  |
| участие выдающиеся ученые Республики                                                    | https://zoom.us/j/95345052475?                                                   |
| Казахстан (д.и.н., профессор Кабульдинов З. Е.,                                         | pwd-eDdsbzm4byprdriv wmxizonicprovidoros                                         |
| д.и.н., профессор Козодой В. И., д.мед.н.,<br>профессор, академик НАН РК Муминов Т. А., | Идентификатор конференции: 953 4505 2475<br>Код доступа: 181886                  |
| д.фил.н., профессор Кажыбек Е. З.), наряду с                                            | Посмотреть видео-трансляцию:                                                     |
| зарубежными учеными, внесшими                                                           | https://youtu.be/KxzFovd1n3c                                                     |
| профессор Софийского университета имени                                                 | Конференция пройдет в режиме онлайн. По                                          |
| святого Климента Охридского (Болгария)                                                  | итогам конференции будет опубликован                                             |
| Дронзина Т.).                                                                           | сборник статей. Сборник будет представлен в                                      |
|                                                                                         | электронном формате (PDF), участникам                                            |
| -                                                                                       |                                                                                  |
| C TORAIGHYROV<br>UNIVERSITY                                                             | <b>2</b> Войти Русский 🛩 🔍 Поиск                                                 |
| UNIVERSITY                                                                              | 2 Войти Русский V а Поиск                                                        |

### Личный кабинет автора

| ROBTH DEFUCTOAUM | Пароль |       |              |  |
|------------------|--------|-------|--------------|--|
|                  |        | войти | DEFUCTOALING |  |

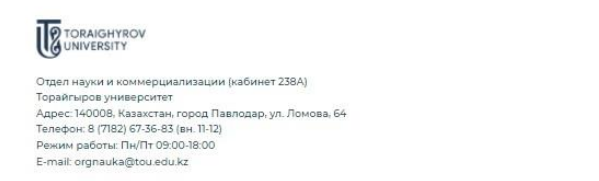

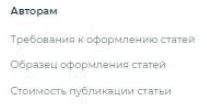

|                                             | SHYROV<br>SITY                                                                                                    | Войти Русский • Q Поиск                                                                                                    |                            |
|---------------------------------------------|----------------------------------------------------------------------------------------------------|----------------------------------------------------------------------------------------------------|----------------------------|
|                                             | Главная Материалы научных конференций                                                                                                    | Авторам 🗸 Контакть                                                                                                    |                            |
|                                             | Регистрация на сайте научн                                                                                                    | ых мероприятий                                                                                                    |                            |
|                                             | 123456@mail.ru                                                                                                    | =                                                                                                    | (                          |
|                                             | Жаканова Дана Муратовна                                                                                                    | =                                                                                                    |                            |
|                                             |                                                                                                    | =                                                                                                    |                            |
|                                             | ЗАРЕГИСТРИРОВАТЬСЯ                                                                                                    | вход                                                                                                    |                            |
| 16                                          |                                                                                                    | Авторам                                                                                                    |                            |
|                                             | нткоу<br>SITY<br>и коммерциализации (кабинет 238А)                                                                                                    | Требования к офор<br>Образец оформлен                                                                                                    | млению статей<br>ия статей |
| Торайгыров<br>Адрес: 14000<br>Телефон: 8 (1 | университет<br>18. Казажстан, город Павлодар, ул. Ломова, 64<br>782) 67-36-83 (вн. 11-12)                                                                                                    | Стоимость публика                                                                                                    | ции статьи                 |
| Режим рабо<br>E-mail: orgna                 | h⊪ NH/NT 09:00-18:00<br>uka@tou.edu.kz                                                                                                    |                                                                                                    |                            |
|                                             |                                                                                                    |                                                                                                    |                            |
|                                             |                                                                                                    |                                                                                                    |                            |
| TORAIG                                      | IYROV<br>IY                                                                                                    | А Войти Русский • Q Поиск                                                                                                    |                            |
| UNIVERS                                     | <b>ітяоу</b><br>Т <b>т</b><br>Главная Материалы научных конференций                                                                                                    | А Войти Русский • О Поиск<br>Авторам • Контакты                                                                                                    |                            |
| TORAIG                                      | Главная Материалы научных конференций<br>Регистрация на сайте научн                                                                                                    | А Войти Русский ∨<br>Авторам ∨ Контакты<br>ЫХ МЕРОПРИЯТИЙ                                                                                                    |                            |
| Univers                                     | Тлавная Материалы научных конференций<br>Регистрация на сайте научн<br>123456@mail.ru                                                                                                    | А Войти Русский ∨<br>Авторам ∨ Контакты<br>ЫХ МЕРОПРИЯТИЙ                                                                                                    |                            |
| Univers                                     | Тлавная Материалы научных конференций<br>Регистрация на сайте научн<br>123456@mail.ru<br>Жаканова Дана Муратовна                                                                                                    | А Войти Русский ∨<br>Авторам ∨ Контакты<br>ЫХ МЕРОПРИЯТИЙ                                                                                                    |                            |
| UNIVERS                                     | Тлавная Материалы научных конференций<br>Регистрация на сайте научн<br>123456@mail.ru<br>Жаканова Дана Муратовна<br>                                                                                                    | А Войти Русский ∨<br>Авторам ∨ Контакты<br>ЫХ МЕРОПРИЯТИЙ                                                                                                    |                            |
| UNIVERS                                     | Тлавная Материалы научных конференций<br>Регистрация на сайте научн<br>123456@mail.ru<br>Жаканова Дана Муратовна<br>                                                                                                    | Д Войти Русский ∨<br>Авторам ∨ Контакты<br>НХ МЕРОПРИЯТИЙ<br>Вих мероприятий<br>Вих мероприятий<br>Вих мероприятии<br>Вих мероприятий<br>Вих мероприятий<br>Вих меропри<br>Вих меропритий<br>Вих мероприятий<br>Вих меро |                            |
|                                             | тлавная Материалы научных конференций<br>Регистрация на сайте научн<br>123456@mail.ru<br>Жаканова Дана Муратовна<br>Вы зарегистрированы, на ваш е-мэйл было отправлено пис                                                | Авторам ∨ О Поиск. Авторам ∨ Контакты ЫХ МЕРОПРИЯТИЙ                                                                                                    |                            |
|                                             | Тлавная Материалы научных конференций СПавная Материалы научных конференций СРЕГИСТРАЦИЯ НА САЙТЕ НАУЧНЫ                                                                                                    | Авторам ∨ О Поиск          Авторам ∨       Контакты         ЫХ МЕРОПРИЯТИЙ         Солонной         Солонной         Вход                                                                                                    |                            |
|                                             | Тлавная Материалы научных конференций СПавная Материалы научных конференций СРЕГИСТРАЦИЯ НА САЙТЕ НАУЧН  123456@mail.ru Жаканова Дана Муратовна Вы зарегистрированы, на ваш е-мэйл было отправлено пии ЗАРЕГИСТРИРОВАТЬСЯ | Авторам ∨ О Поиск Авторам ∨ Контакты ЫХ МЕРОПРИЯТИЙ БУОД ВХОД                                                                                                    |                            |
|                                             | Тлавная Материалы научных конференций<br>Регистрация на сайте научн<br>Т23456@mail.ru<br>Хаканова Дана Муратовна<br>Вы зарегистрированы, на ваш е-майл было отправлено пис<br>ЗАРЕГИСТРИРОВАТЬСЯ                          | ▲ Войти Русский ×<br>Авторам × Контакты<br>НХ МЕРОПРИЯТИЙ<br>ВХОД<br>ВХОД<br>Авторам<br>Авторам<br>Требования к софор<br>Образеци оформлен<br>Станионе и абторам<br>Станионе и абторам               | алению статей<br>из статей |

2. Войдите в свой профиль, используя данные, введенные при регистрации («Мой профиль»). В меню **«Авторам»** нажмите **«Подача статьи»**.

## TORAIGHYROV

я-...

Главная

**А** Мой профиль Русс

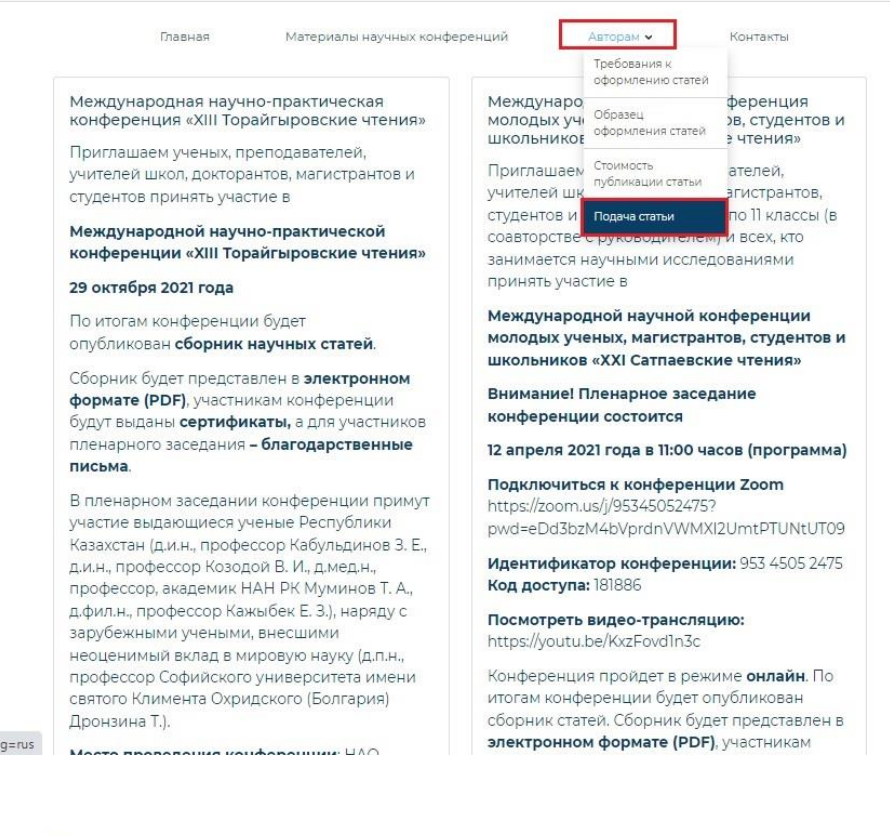

https://sci-conf.tou.edu.kz/postArticle.php?lang=rus

Я Мой профиль Русский • Q Поиск

Контакты

Авторам 🗸

Материалы научных конференций

### Подача статьи

| Магистрант                                                                                                    | ~                                                                               |  |  |  |
|----------------------------------------------------------------------------------------------------|---------------------------------------------------------------------------------|--|--|--|
| Ваше ФИО полностью                                                                                                    | Baw E-mail                                                                      |  |  |  |
| Жаканова Дана Муратовна                                                                                                    | 123456@mail.ru                                                                  |  |  |  |
| Ваша страна                                                                                                    | Ваш город                                                                       |  |  |  |
| Казахстан Павлодар                                                                                                    |                                                                                 |  |  |  |
| Выберите конференцию                                                                                                    | Выберите подсекцию                                                              |  |  |  |
| иеждународная научно-практическая конференция «XII 🗸 Гуманитарные и социальные науки-Современный                                                               |                                                                                 |  |  |  |
| Выберите конференцию<br>Международная научная конференция молодых ученых, маги<br>Международная научно-практическая конференция «XIII Тора                     | странтов, студентов и школьников «XXI Сатпаевские чтения»<br>Игыровские чтения» |  |  |  |
| Название статьи                                                                                                    | ФИО соавтора/-ов//научного руководитера/-ей) статьи                             |  |  |  |
|                                                                                                    | erio coubropa( obj/hayshore pyrobodiricin( eri) ciarbi                          |  |  |  |
| Современный образовательный процесс                                                                                                    | Иванов Иван Иванович                                                            |  |  |  |
| Современный образовательный процесс<br>Выберите вид сборника                                                                                                   | Иванов Иван Иванович                                                            |  |  |  |
| Современный образовательный процесс<br>Выберите вид сборника<br>электронный (PDF)                                                                              | Иванов Иван Иванович                                                            |  |  |  |
| Современный образовательный процесс<br>Выберите вид сборника<br>электронный (PDF)<br>Файл статьи                                                               | Иванов Иван Иванович                                                            |  |  |  |
| Современный образовательный процесс<br>Зыберите вид сборника<br>электронный (PDF)<br>Райл статьи<br>Добавьте файл статьи                                       | Иванов Иван Иванович<br>Вrowse                                                  |  |  |  |
| Современный образовательный процесс<br>Выберите вид сборника<br>электронный (PDF)<br>Дайл статьи<br>Добавьте файл статьи<br>Справка о прохождении антиплагиата | Иванов Иван Иванович                                                            |  |  |  |

| UNIVERSIT                                                                                                    | YROV<br>IY                                                      | \rm Мой профиль                                                             | Русский 🗸 🤇     | а Поиск                   |   |
|----------------------------------------------------------------------------------------------------|-----------------------------------------------------------------|-----------------------------------------------------------------------------|-----------------|---------------------------|---|
|                                                                                                    | Главная Материа                                                 | лы научных конференций                                                      | Авторам 🗸       | Контакты                  |   |
| 12.01                                                                                                    |                                                                 | Подача статьи                                                               |                 |                           |   |
| ы —                                                                                                    |                                                                 |                                                                             |                 |                           |   |
| Магистран                                                                                                    | iπ                                                              |                                                                             |                 |                           | ~ |
| Ваше ФИО п                                                                                                    | юлностью                                                        | Baш E-mail                                                                  |                 |                           |   |
| Жаканова Ј                                                                                                    | Дана Муратовна                                                  | 123456@mail.ru                                                              |                 |                           |   |
| Ваша страна                                                                                                    |                                                                 | Ваш город                                                                   |                 |                           |   |
| Казахстан                                                                                                    |                                                                 | Павлодар                                                                    |                 |                           |   |
| Выберите ко                                                                                                    | нференцию                                                       | Выберите подсеки                                                            | ию              |                           |   |
| Междунар                                                                                                    | одная научно-практическая кон                                   | ференция «XII 👻 Гуманитарные и                                              | социальные нау  | ки-Современный образ      | - |
| Место учеб                                                                                                    | Естественные науки-Актуальные                                   | е проблемы биологии и экологии                                              |                 |                           | * |
| HAO "Topa                                                                                                    | Естественные науки-Современн<br>Естественные науки-Современн    | юе состояние химии и химической отра<br>не аспекты географических исследова | асли            |                           |   |
| Название с                                                                                                    | Естественные науки Современные<br>Бстественные науки-Туризм как | одна из перспективных отраслей в раз                                        | звитии страны   |                           |   |
| Современ                                                                                                    | Гуманитарные и социальные на                                    | уки-Актуальные проблемы филологии                                           |                 |                           |   |
| Выберите в                                                                                                    | Гуманитарные и социальные на                                    | уки-Актуальные вопросы истории, архе                                        | ологии и этногр | афии                      |   |
| Discipline bi                                                                                                   | Гуманитарные и социальные на                                    | уки-Актуальные проблемы развития по                                         | ихологической   | науки<br>итературовеления |   |
| электронн                                                                                                    | Гуманитарные и социальные на                                    | уки-Культурные и духовные ценности Г                                        | Тавлодарского Г | рииртышья                 |   |
|                                                                                                    | Гуманитарные и социальные на                                    | уки-Современный образовательный пр                                          | ооцесс          |                           |   |
| Файл статьи                                                                                                    | Гуманитарные и социальные на                                    | уки-Современные проблемы социальн                                           | о-гуманитарных  | наук                      |   |
| Добавьте d                                                                                                    | Туманитарные и социальные на                                    | уки-Тенденции развития СМИ и соврем<br>уки-Теория и практика политики       | иенные медиате  | кнологии в журналистике   |   |
| Part of the second second second second second second second second second second second second second second s | Гуманитарные и социальные на                                    | уки-Физическая культура и спорт. состо                                      | ояние и перспек | гивы развития             | 1 |
| Справка о п                                                                                                    | Экономика и право-Государстве                                   | енное управление и государственная сл                                       | тужба           |                           |   |
| enpointe e m                                                                                                    | Экономика и право-Современн                                     | ое состояние финансовой системы                                             |                 |                           |   |
|                                                                                                    | экономика и право-экономика                                     | навлодарскои области: состояние, про                                        | олемы, перспек  | ивы                       |   |
| Добавьте с                                                                                                    | BUOLIONIAUS IA DOBRO-KODIACTIONTA                               | OREGIN DOGOO                                                                |                 |                           |   |

Внимательно заполните все поля, избегая ошибок в названии, убедитесь, что Вы верно выбрали подсекцию, прикрепите файл статьи, справку о прохождении антиплагиата, и нажмите **«Отправить статью»** (подробнее <u>Требования к</u> <u>оформлению статей</u>, <u>Образец оформления статей</u>).

**ВНИМАНИЕ!** Ваша статья была принята на рассмотрение ответственным секретарём секции. Ожидайте ответа от ответственного секретаря о статусе Вашей статьи!

| UNIVERSITY                                    | А Мой профиль Русский • Q Поиск                      |        |
|-----------------------------------------------|------------------------------------------------------|--------|
| Главная Материалы научны                      | их конференций Авторам 🗸 Контакты                    |        |
| я                                             | дача статьи                                          |        |
| Магистрант                                    |                                                      | ~      |
| Ваше ФИО полностью                            | Ваш E-mail                                           |        |
| Жаканова Дана Муратовна                       | 123456@mail.ru                                       |        |
| Ваша страна                                   | Ваш город                                            |        |
| Казахстан                                     | Павлодар                                             |        |
| Выберите конференцию                          | Выберите подсекцию                                   |        |
| Международная научно-практическая конференция | «XII 👻 Гуманитарные и социальные науки-Современный о | браз 🗸 |
| Место учебы/работы                            | Контактный телефон                                   |        |
| НАО "Торайгыров университет"                  | 87012345678                                          |        |
| Название статьи                               | ФИО соавтора(-ов)/научного руководителя(-ей) статьи  | 1      |
| Современный образовательный процесс           | Иванов Иван Иванович                                 |        |
| Выберите вид сборника                         |                                                      | _      |
| электронный (PDF)                             |                                                      | ~      |
| Файл статьи                                   |                                                      |        |
| C:\fakepath\Жаканова Д. Статья.docx           |                                                      | Browse |
| Справка о прохождении антиплагиата            |                                                      |        |
| С.\fakepath\Жаканова Д. Справка jpg           |                                                      | Browse |
| Отправить статью                              |                                                      |        |

| UNIVERSITY                                                                                                    | ዲ Мой проф                    | иль Русский 🛩 | <b>Q</b> Поиск                 |
|----------------------------------------------------------------------------------------------------|-------------------------------|---------------|--------------------------------|
| Главная                                                                                                    | Материалы научных конференций | Авторам 🗸     | Контакты                       |
| Ваша статья С                                                                                                    | Современный образо            | вательн       | ый процесс                     |
|                                                                                                    | принята                       |               |                                |
| T                                                                                                    |                               |               | Авторам                        |
| UNIVERSITY                                                                                                    |                               |               | Требования х оформлению статей |
| Отдел науки и коммерциализации (кабине                                                                                                    | et 238A)                      |               | Образец оформления статей      |
| Торайтыров университет<br>Адрес: 140008, казакисты, город Павлодар,<br>Телефок: 8 (7782) 67-35-83 (вк. 11-2)<br>Режим работы: Пи/Пт 09.00-18:00<br>Е-mail: orgnauka@tou.edu.kz | ул. Ломова, 64                |               | Стоимость публикации статьи    |
|                                                                                                    |                               |               |                                |
|                                                                                                    |                               |               |                                |

Copyright © 2021

3. В личном кабинете Вы можете отслеживать статус Вашей статьи («На рассмотрении», «Принято», «Не принято»). Уведомления также будут приходить на Ваш е-mail, через который Вы регистрировались на сайте. Если у ответственного секретаря есть замечания к Вашей статье, Вам необходимо заново отправить статью с исправлениями – войдите в свой личный кабинет («Мой профиль»), в строке с отправленной Вами статьей нажмите кнопку «Отправить повторно».

**ВНИМАНИЕ!** В случае наличии замечаний к Вашей статье у секретаря подавать статью заново, т.е. заново заполнять заявку с указанием авторов, названия статьи и выбором секции **НЕ НУЖНО**! Просто отправьте исправленную статью повторно.

|                                 |                                           |                                                                                 | SHYROV                                                                           |                      | ٩                                     | Мой профиль Ру                          | сский 🗸 🔍 Поис                             | ĸ                     |                                                                                  |                        |                                     |
|---------------------------------|-------------------------------------------|---------------------------------------------------------------------------------|----------------------------------------------------------------------------------|----------------------|---------------------------------------|-----------------------------------------|--------------------------------------------|-----------------------|----------------------------------------------------------------------------------|------------------------|-------------------------------------|
|                                 |                                           |                                                                                 | Главная                                                                          | Материалы н          | научных конференц                     | ий Авт                                  | орам 🗸                                     | Контакты              |                                                                                  |                        |                                     |
|                                 |                                           | Измен                                                                           | чить ФИО                                                                         |                      |                                       |                                         |                                            |                       |                                                                                  |                        |                                     |
|                                 |                                           | Ваше стар<br>Жаканов                                                            | ое ФИО<br>а Дана Муратовна                                                       |                      |                                       |                                         |                                            |                       |                                                                                  |                        |                                     |
|                                 |                                           | Ваше ново                                                                       | ое ФИО                                                                           |                      |                                       |                                         |                                            |                       |                                                                                  |                        |                                     |
|                                 |                                           | Изменит                                                                         | Б                                                                                |                      |                                       |                                         |                                            |                       |                                                                                  |                        |                                     |
| № Имя автора                    | Название статьи                           | Название<br>конференции                                                         | Название секции и<br>подсекции                                                   | Тип<br>сборника      | Статус<br>Ответственного<br>секретаря | Статус оплаты                           | Комментарий<br>Ответственного<br>секретаря | Повторная<br>отправка | Статья                                                                           | Произведение<br>оплаты | Сертификат                          |
| 1 Жаканова<br>Дана<br>Муратовна | Современный<br>образовательный<br>процесс | Международная<br>научно-<br>практическая<br>конференция «XIII<br>Торайгыровские | Гуманитарные и<br>социальные науки-<br>Современный<br>образовательный<br>процесс | электронный<br>(PDF) | На рассмотрении                       | Ожидание<br>Ответственного<br>секретаря |                                            | 20                    | uploads/2021-10-29/<br>Жаканова Дана<br>Муратовна-2021-10-<br>05 12:35:09pm.docx | ĵ                      | Ожидание<br>подтверждения<br>оплаты |

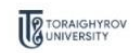

Отдел науки и коммерциализации (кабинет 238А) Торайгыров университет Адрес: 140008, Казахстан, город Павлодар, ул. Ломова, 64 Телефон. 8 (7182) 67:36-83 (вк. 11-12) Режим работы: ПиПт 09:00-18:00 E-mail: orgnauka@tou.edu.kz

#### Авторам

Требования к оформлению статей Образец оформления статей Стоимость публикации статьи

|                                                                                       |                                                                                                    |                                                                                                    |                                                                 | <b>А</b> Мой профиль                                                      | Русский 🗸 🔍 Пог                                                                                                    | иск                                                                                |                                                                                               |                                                          |
|---------------------------------------------------------------------------------------|----------------------------------------------------------------------------------------------------|----------------------------------------------------------------------------------------------------|-----------------------------------------------------------------|---------------------------------------------------------------------------|----------------------------------------------------------------------------------------------------|------------------------------------------------------------------------------------|-----------------------------------------------------------------------------------------------|----------------------------------------------------------|
|                                                                                       |                                                                                                    | Главная<br>ИЗМЕНИТЬ ФИО<br>Ваше старое ФИО<br>Жаканова Дана Муратовна<br>Ваше новое ФИО                                                                                                    | Материалы научных к                                             | онференций                                                                | Авторам 🗸                                                                                                    | Контакты                                                                           |                                                                                               |                                                          |
| № Имя автора Название с<br>1 Жаканова Современ<br>Дана образовате<br>Муратовна процес | Наз<br>ттатъм конфе<br>иный Между<br>льный научно-пр<br>льный научно-пр<br>сс конфер<br>Торайп<br>чте | Изменить<br>вание<br>вренции Название секции и<br>подсекции<br>народная Гуманитарные и<br>социальные науки-<br>социальные науки-<br>современный<br>образовательный<br>процесс                                      | тип Ответс<br>сборника сек<br>электронный Не г<br>(PDF)         | татус<br>стаенного Статус<br>(ретаря оплаты<br>принято Ожидание<br>оплаты | Комментарий<br>Ответственного<br>секретаря<br>оформите список<br>литературы<br>согласно<br>требованиям на<br>сайте | Повторная<br>отправка<br>Отправить<br>повторно<br>0512                             | Произведе<br>Статья оплаты<br>dg/2021-10-29/<br>канова Дана<br>товна-2021-10-<br>35:09pm.docx | ние<br>Сертификат<br>Ожидание<br>подтверждения<br>оплаты |
|                                                                                       |                                                                                                    | Страл науки и коммерциализации (каб<br>Торайтыров университет<br>Адрес: 140008 Казакстан. город Павлод<br>Телефон: 8 (7182) 67.36-83 (вн. 11-12)<br>Реким работы: Пи(Лт 09.00.18:00<br>E-mail: orgnauka@tou.edu.kz | инет 238А)<br>ар. ул. Ломова, 64                                |                                                                           | Автор<br>Требо<br>Образ<br>Стоим                                                                                   | ам<br>вания к оформлению статен<br>нец оформления статей<br>юсть публикации статьй | a                                                                                             |                                                          |
|                                                                                       |                                                                                                    | TORAIGHYROV                                                                                                    |                                                                 | 🙏 Мой профиль                                                             | Русский 🖌 🔍 Пои                                                                                                    | ск                                                                                 |                                                                                               |                                                          |
| № Имя автора Название с<br>1 Жаканова Современ<br>Дана образовате<br>Муратовна процес | Наз<br>татым конфе<br>Іный Междул<br>Льный научно-пр<br>Торайга<br>сс конфер<br>Торайга<br>чте        | Главная<br>ИЗМЕНИТЬ ФИО<br>Ваше старое ФИО<br>Жаканова Дана Муратовна<br>Ваше новое ФИО<br>Повторная отправка стати<br>Название статьи<br>Современный образовательны<br>Статья<br>Субакераth)Жаканова Д. Статья.   | Материалы научных ко<br>ый Современный об<br>ий процесс<br>docx | онференций и                                                              | ABTODAW A                                                                                                    | Контакты<br>х<br>Вгоже<br>Стмена                                                   | Произведен<br>Статъя оплаты<br>s/2021-10-29/<br>нова Дана<br>зана-2021-10-<br>5.09 pm.docx    | ие<br>Сертификат<br>Окидание<br>подтверждения<br>оплаты  |
|                                                                                       |                                                                                                    | Стдел наужи и коммерциализации (изби<br>Торайгиров умеерситет<br>Адрес 140008, Казакстан, город Павлода<br>Талефок 8 (7/182) 673.683 (вн. 11-2)<br>Ремим работи. Пи/Пг 0900-1800<br>E-mail: orgnauka@tou.edu.kz    | нет 238А)<br>Ip. ул. Ломова, 64                                 |                                                                           | Авторл<br>Требо<br>Образ<br>Стоиме                                                                                 | ам<br>замис ж оформлению статей<br>ец оформления статей<br>эсть лубликации статей  |                                                                                               |                                                          |

|                                                                                                    |                                                                                                    | <b>Д</b> Мой профи                                                                                  | иль Русский 🗸 🔍 Поиск                                                                                                    |                                                                                                    |                                                              |
|----------------------------------------------------------------------------------------------------|----------------------------------------------------------------------------------------------------|----------------------------------------------------------------------------------------------------|----------------------------------------------------------------------------------------------------|----------------------------------------------------------------------------------------------------|--------------------------------------------------------------|
|                                                                                                    | <sup>Главная</sup><br>Статья Соврем                                                                                                    | <sup>Материалы научных конференций</sup><br>енный образовательн<br>отправлена на прое               | <sup>Авторам</sup> ∨ Контакты<br>ый процесс повтор<br>зерку                                                                                             | но                                                                                                    |                                                              |
|                                                                                                    | Сталантуки и коммерциализации (каби<br>Торайгыров университет<br>Адрес: Н40008, Казахстан, город Павлод<br>Телефон: 8 (718) (73-63 8) (ви 1.12)<br>Реким работы: Пи/Пт 09:00-18:00<br>E-mail: orgnauka@tou.edu.kz    | инет 238А)<br>1р. ул. Ломова, 64                                                                    | Авторам<br>Требования к оформл<br>Образец оформления<br>Стоимость публикации                                                                            | ению статей<br>статей<br>1 статьи                                                                                |                                                              |
|                                                                                                    | Copyright © 2021                                                                                                    | 옥 Мой проф                                                                                          | иль Русский <b>ч Q</b> Поиск                                                                                                    |                                                                                                    |                                                              |
|                                                                                                    | Главная<br>Изменить ФИО<br>Ваше старое ФИО<br>Жаканова Дана Муратовна<br>Ваше новое ФИО                                                                                                    | Материалы научных конференций                                                                       | Авторам • Контакты                                                                                                    |                                                                                                    |                                                              |
| <ul> <li>Nº Имя автора Название статьи</li> <li>Жаканова Современный<br/>Дана образовательный<br/>Муратовна процесс</li> </ul> | Изменить<br>Название<br>конференции<br>Международная<br>научно-практическая<br>конференция «XIII<br>Торайгыровские<br>чтения»                                                                                        | и Тип Ответственного статус<br>сборника секретаря опла<br>злектронный На рассмотрении Ожид<br>(PDF) | Комментарий<br>пус Ответственного Повторна<br>аты секретаря отправка<br>ание оформите список -<br>аты литературы<br>согласно<br>требованиям на<br>сайте | ия Произве,<br>а Статья оплат<br>uploads/2021-10-29/<br>Жаканова Дана<br>Муратовы-2021-10-<br>05 12:46:00pm.docx | дение<br>њ Сертификат<br>Ожидание<br>подтверждения<br>оплаты |
|                                                                                                    | Отдел науки и коммерциализации (каби<br>Торайгъров университет<br>Адрес: НФООВ, Казакстан, город Павлода<br>Телефон: 8 (7182) 67:36-83 (вн. 11-12)<br>Режим работы: Пи/Пт 09:00-18:00<br>E-mail: orgnauka@tou.edu.kz | нет 238А)<br>р. ул. Ломова, 64                                                                      | <b>Авторам</b><br>Требования к оформ<br>Образец оформлени<br>Стоимость публикаци                                                                        | тению статей<br>а статей<br>ги статьи                                                                            |                                                              |

4. После того, как Вашей статье присвоен статус «Принято», Вы можете произвести оплату за статью (подробнее <u>Стоимость публикации статьи</u>). Войдите в свой личный кабинет («Мой профиль»), нажмите кнопку «Произвести оплату» и прикрепите файл квитанции. Если к Вашей квитанции есть замечания, Вы можете отправить ее заново – войдите в свой личный кабинет («Мой профиль»), нажмите кнопку «Отправить повторно».

ВНИМАНИЕ! Оплата производится только после того, как Вашу статью одобрит для публикации ответственный секретарь! В случае, если Вам будет отказано в публикации Вашей статьи, Ваши средства НЕ БУДУТ ВОЗВРАЩЕНЫ!

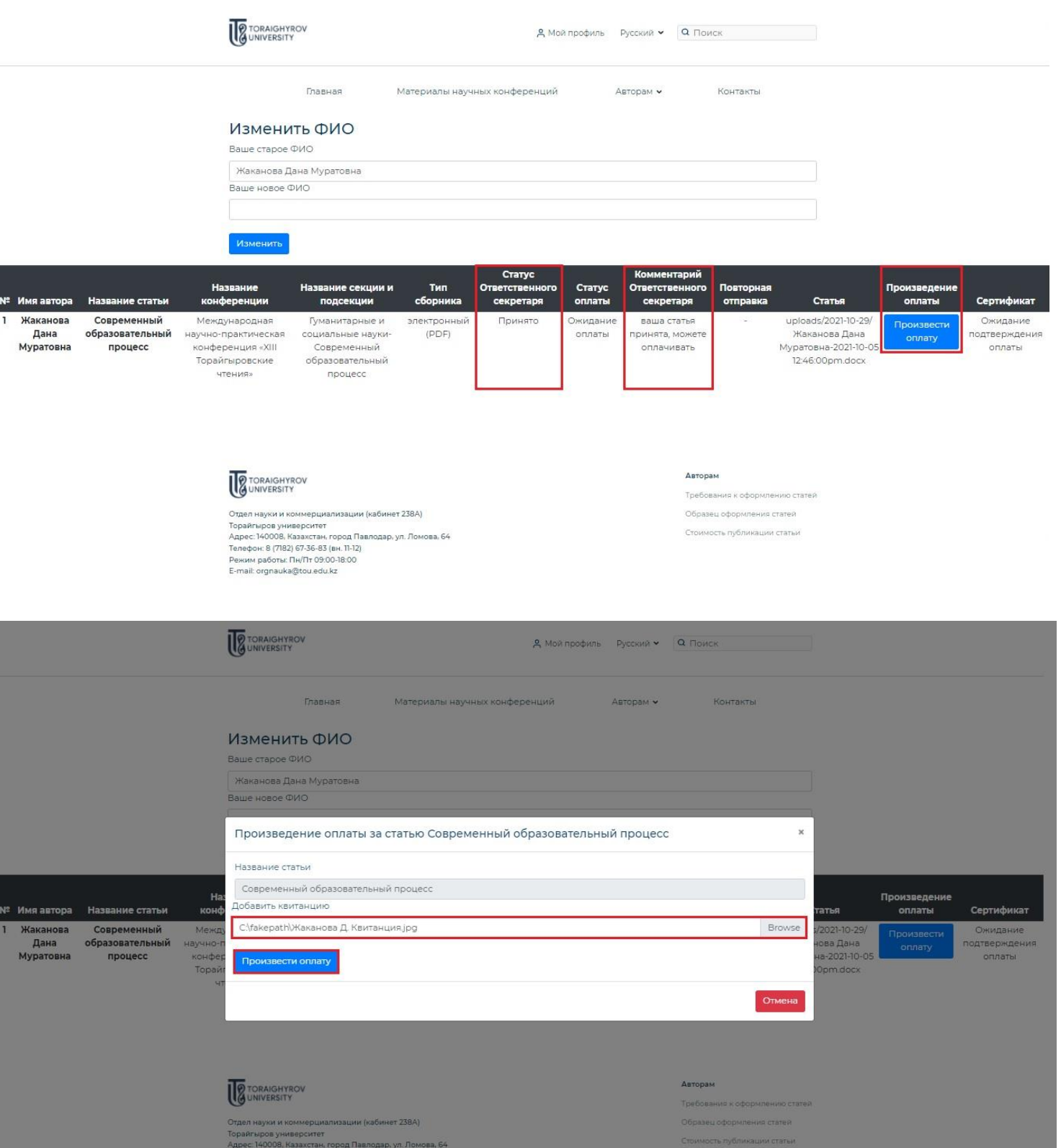

Сидел науки и початранавладии (почате 2044) Торайгыро университет Адрес 140008, Казакстан, город Павлодар, ул. Ломова, 64 Телефок 8 (7182) 67.36.83 (вк. 11-12) Режим работы: Пи/П 900-1800 E-mail: orgnauka@tou.edu.kz

|                                                                                                    | TORAIGHYROV                                                                                                    | <b>Д</b> Мой прафиль Русский <b>ч</b>                                                            | <b>Q</b> Поиск                                                                                                    |                                                                          |
|----------------------------------------------------------------------------------------------------|----------------------------------------------------------------------------------------------------|--------------------------------------------------------------------------------------------------|----------------------------------------------------------------------------------------------------|--------------------------------------------------------------------------|
|                                                                                                    | Главная Материалы ні                                                                                                    | аучных конференций Авторам 🗸                                                                     | Контакты                                                                                                    |                                                                          |
|                                                                                                    | Оплата за статью Совр                                                                                                    | еменный образовател<br>принята                                                                   | ьный процесс                                                                                                    |                                                                          |
|                                                                                                    | Стдел науки и коммерциализации (кабинет 238А)<br>Торайтиров университет<br>Адрес: 140008, Казакстан кород Павлодар, ул. Ломова, 64<br>Телефон: 8 (7182) 67-36-83 (вк. 11-12)<br>Реким работы: Пи(Лт 09:00-18:00<br>E-mail: orgnauka@tou.edu.kz |                                                                                                  | <b>Авторан</b><br>Требования к оформлению статей<br>Образец оформления статей<br>Стоимость публикации статьи                                                     |                                                                          |
|                                                                                                    | Copyright © 2021                                                                                                    | 2 Мой прафиль – Русский <del>V</del>                                                             | <b>Q</b> Поиск                                                                                                    |                                                                          |
|                                                                                                    | Главная Материалына<br>Изменить ФИО<br>Ваше старое ФИО<br>Жаканова Дана Муратовна<br>Ваше новое ФИО                                                                                                    | аучных конференций Авторам •                                                                     | Контакты                                                                                                    |                                                                          |
| № Имя автора Название статьи<br>1 Жаканова Современный<br>Дана образовательный<br>Муратовна процесс | Изменить<br>Название секции и Тип<br>конференции Развание секции и Сборника<br>Международная<br>научно-практическая<br>конференция «XIII<br>Торайгыровские<br>чтения» процесс                                                                  | Статус<br>Ответственного<br>секретаря Отлаты<br>й Принято Квитанция<br>отправлена принят<br>опла | ентарий<br>твенного Повторная<br>ретаря отправка Статья<br>а статья - uploads/2021-10-29/<br>а, можете Жаканова Дана<br>муратовна-2021-10-<br>05 12:46.00pm.docx | Произведение<br>оплаты Сертификат<br>Ожидание<br>подтверждения<br>оплаты |
|                                                                                                    | Отдел науки и коммерциализации (кабинет 238А)<br>Тораятыров университет<br>Адрес: 140008, Казакстан, город Павлодар, ул. Ломова, 64<br>Телефон: 8 (782) 67-36-83 (ви. 11-2)<br>Режим работы: Пи/Пт 09:00-18:00<br>E-mail: orgnauka@tou.edu.kz  |                                                                                                  | <b>Авторам</b><br>Требования к оформлению статей<br>Образец оформления статей<br>Стоимость публикации статьи                                                     |                                                                          |

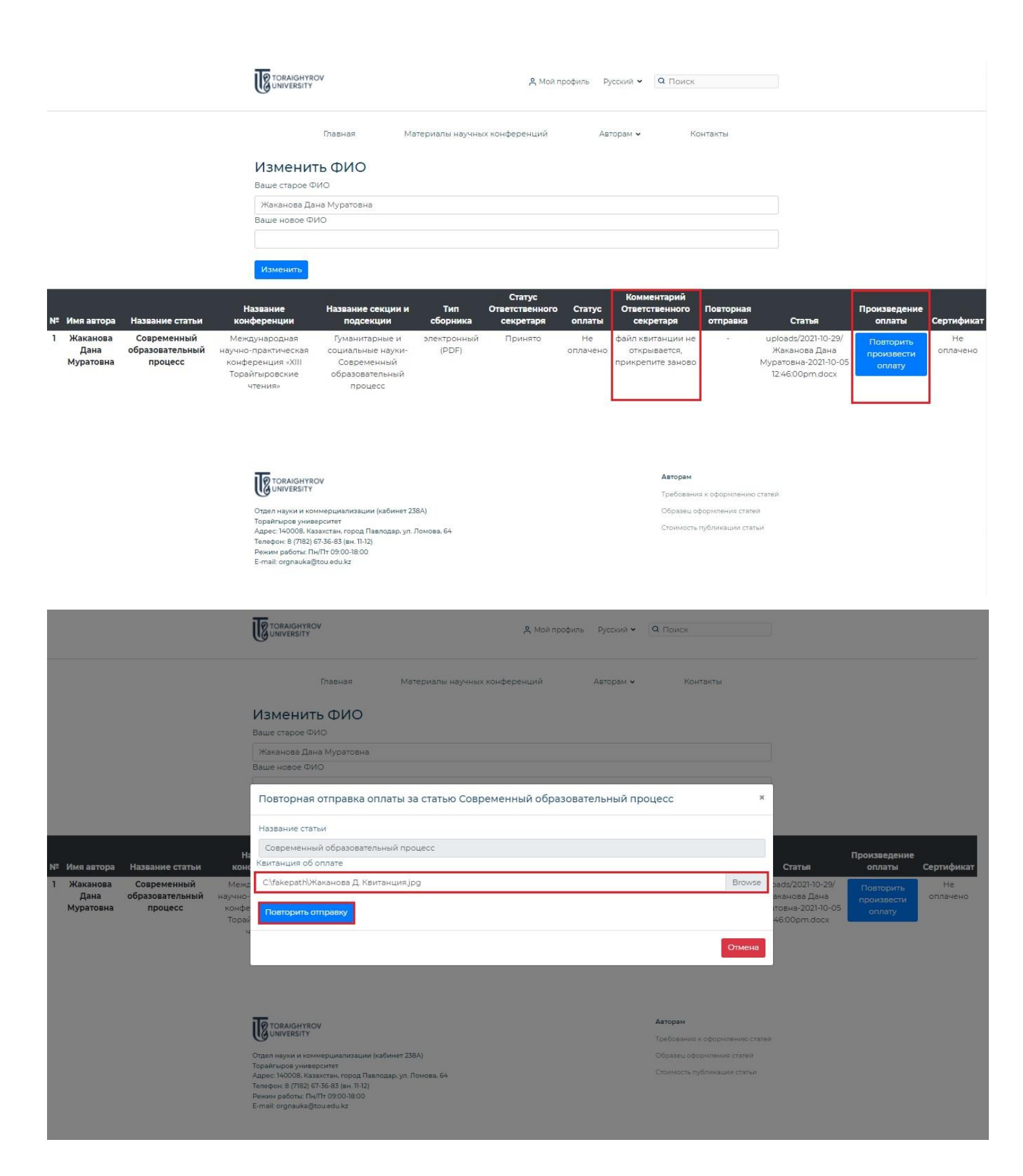

|                                                                                                    | TORAIGHYROV<br>UNIVERSITY                                                                                                    | А Мой профиль Русский 🗸 🛛 Поиск                                                                                                    |                                                                         |
|----------------------------------------------------------------------------------------------------|----------------------------------------------------------------------------------------------------|----------------------------------------------------------------------------------------------------|-------------------------------------------------------------------------|
|                                                                                                    | Главная Материалы научных л<br>Оплата за статью повто                                                                                                    | конференций Авторам - Контакты                                                                                                    |                                                                         |
|                                                                                                    |                                                                                                    |                                                                                                    |                                                                         |
|                                                                                                    | Ставл науки и коммерциализации (кабинет 238А)<br>Торайтыров университет<br>Адрес: №0008, Казакстан, город Павлодар, ул. Ломова, 64<br>Телефон: 8 (7182) 67-36-83 (ви, 11-12)<br>Режим работы: №171 0500-18:00<br>E-mail: orgnauka@tou.edu.kz  | Авторам<br>Требования х оформлению статей<br>Образец оформления статей<br>Стоимость публикации статьи                                              |                                                                         |
|                                                                                                    | Copyright © 2021                                                                                                    | В Мой профиль Русский ✓ Q Поиск                                                                                                    |                                                                         |
|                                                                                                    | Главная Материалы научных ко<br><b>Изменить ФИО</b><br>Ваше старое ФИО<br>Жаканова Дана Муратовна<br>Ваше новое ФИО                                                                                                    | нференций Авторам • Контакты                                                                                                    |                                                                         |
| № Имя автора Название статьи<br>1 Жаканова Современный<br>Дана образовательный<br>Муратовна процесс | Изменитъ<br>название Название секции и Сборника<br>международная Гуманитарные и электронный<br>конференция «XIII Современный<br>торайтыровские образовательный<br>чтения» процесс                                                             | Статус<br>ветственного<br>секретаря оплаты Сскретаря отправка Статья<br>Принято Оплачено оплата принята - ироаds/2021<br>Жаканова,<br>Муратовна-20 | Произведение<br>оплаты Сертификат<br>10-29/<br>Дана<br>21-10-05<br>docx |
|                                                                                                    | Отдел науки и коммерциализации (кабинет 238А)<br>Торайтыро университет<br>Адрес: 140008, Казакстан, город Павлодар, ул. Ломова, 64<br>Телефок 8 (7/82) 67-36-83 (вк. 11-12)<br>Реким работы: Пн/Пт 03:00-18:00<br>E-mail: orgnauka@sou edu.kz | <b>Авторам</b><br>Требования к оформлению стател<br>Образец оформления стател<br>Стоимость публикации статьи                                       |                                                                         |

5. После того, как ответственный секретарь одобрит оплату Вашей статьи, в Вашем личном кабинете («Мой профиль») будет автоматически сгенерирован сертификат об участии, со всеми указанными при подаче статьи авторами (включая соавторов).

Внимание! Во избежание последующих недоразумений, пожалуйста, убедитесь, что Вы ввели ФИО всех соавторов правильно и без ошибок! Сертификаты генерируются автоматически на основании введённой Вами информации на сайте!